## ERP User Guide for Department Payment Request and Department Approval

## **Department Payment Request**

Go to any **web browser** and type <u>http://erp.nie.ac.lk/</u> in the address bar and press enter. You will see the screen below.

| ← → C ▲ Not secure   erp.nie.ac.lk |                           | 익 ☆ 🗖 👼 Incognito 🚦 |
|------------------------------------|---------------------------|---------------------|
|                                    | Welcome to NIE ERP System |                     |
| Accounting                         | Inventory                 | Payroll             |
| HR                                 | Fixed Asset               |                     |

Click on the **Accounting** Login button then you will be directed to below page.

| ← → C ▲ Not secure erp.nie.ac.lk:1001 | 익 ☆ 🔲 😁 Incognito 🚦                                                                           |
|---------------------------------------|-----------------------------------------------------------------------------------------------|
|                                       | Carterinity     Destinity     Username     Password     Carterinity     Reep Login     SUBMIT |

Enter your given username and password to login. Please change the password at the first login.

Username : your EPF number

Password : 123

Then you will go to self password reset page as shown below.

| く ) C 器 🛛 🛇 🔺 Not secure | erp. <b>nie.ac.lk</b> :1001/Login/ResetPassword |                       | 9 🖄 Q          | • ⊳ ♡   � 😣 ≢ |
|--------------------------|-------------------------------------------------|-----------------------|----------------|---------------|
| Central access module    |                                                 |                       | PASSWORD RESET | C LOG OUT     |
|                          | Self Passw                                      | ord Reset             |                |               |
|                          | Current Password                                | Password Complexity   |                |               |
|                          | New Password                                    | Ø Upper case required |                |               |
|                          | Contirm New Password RESET PASSWORD             |                       |                |               |
|                          |                                                 |                       |                |               |
|                          |                                                 |                       |                |               |
|                          |                                                 |                       |                |               |
|                          |                                                 |                       |                |               |

For current password enter 123. For new password enter a password that contain 8 characters including capital letter. For the confirm new password enter the same password and click reset password button.

| < > C 器 │ S ▲ Not secure | erp.nie.ac.lk:1001/Login/ResetPassword                               |                                                         | -<br>> @ M Q   | ≥ ♡ ◊ .⊇ ≢ |
|--------------------------|----------------------------------------------------------------------|---------------------------------------------------------|----------------|------------|
| Central Access Module    |                                                                      |                                                         | PASSWORD RESET | С соболт   |
|                          | Self Passw                                                           | ord Reset                                               |                |            |
|                          | Current Password<br><br>New Password<br><br>Confirm New Password<br> | Password Complexity Password Length Upper case required |                |            |
|                          |                                                                      |                                                         |                |            |

Click ok on the popup message. Then again you will be directed to the login page for login with the new password. Please type the username and your new password to login to accounting module.

| ← → C ▲ Not secure   e | rp.nie.ac.lk:1001 | ର୍ 🖈 🔳 👼 Incognito 🚦       |
|------------------------|-------------------|----------------------------|
|                        |                   | Username                   |
| - 27                   | Destinity Horizon | Password Keep Login SUBMIT |
|                        |                   |                            |
|                        |                   |                            |

After login below page will appear. Click on the NIE logo.

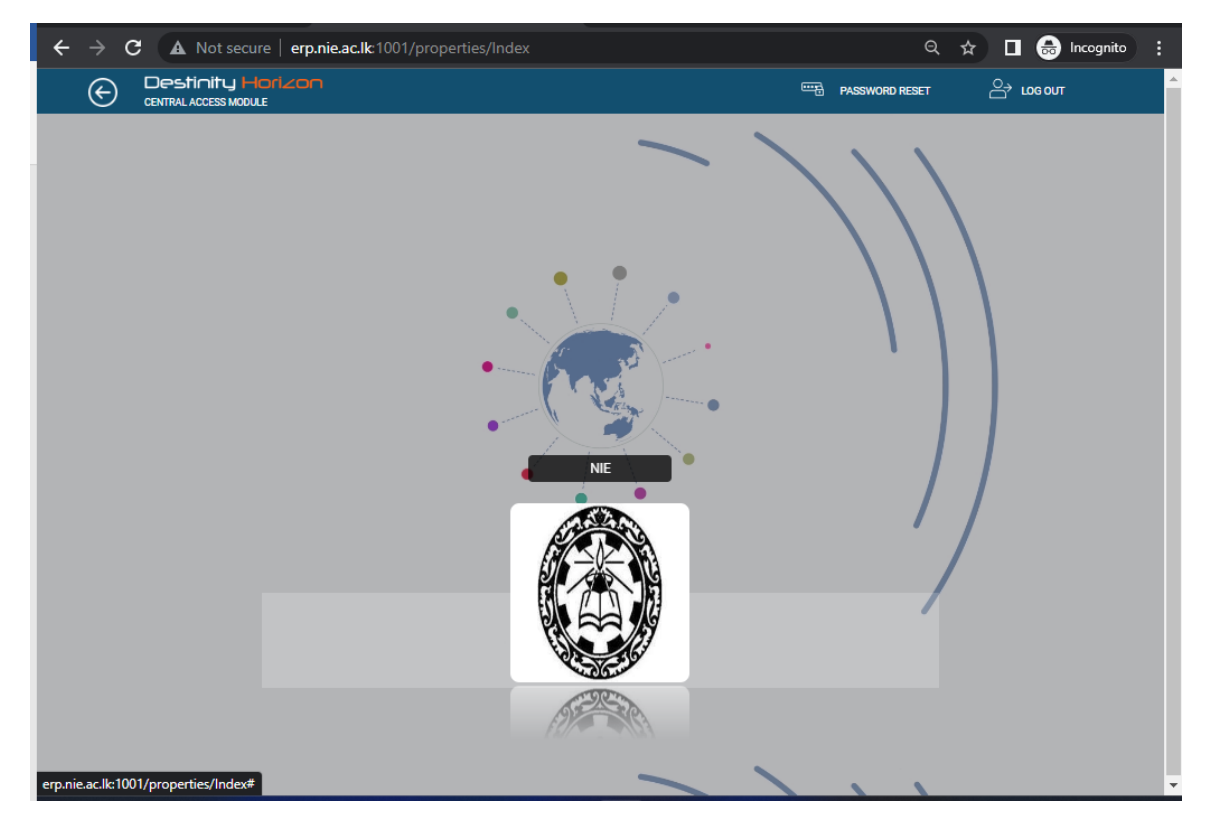

Then you will direct to below page and select Accounting.

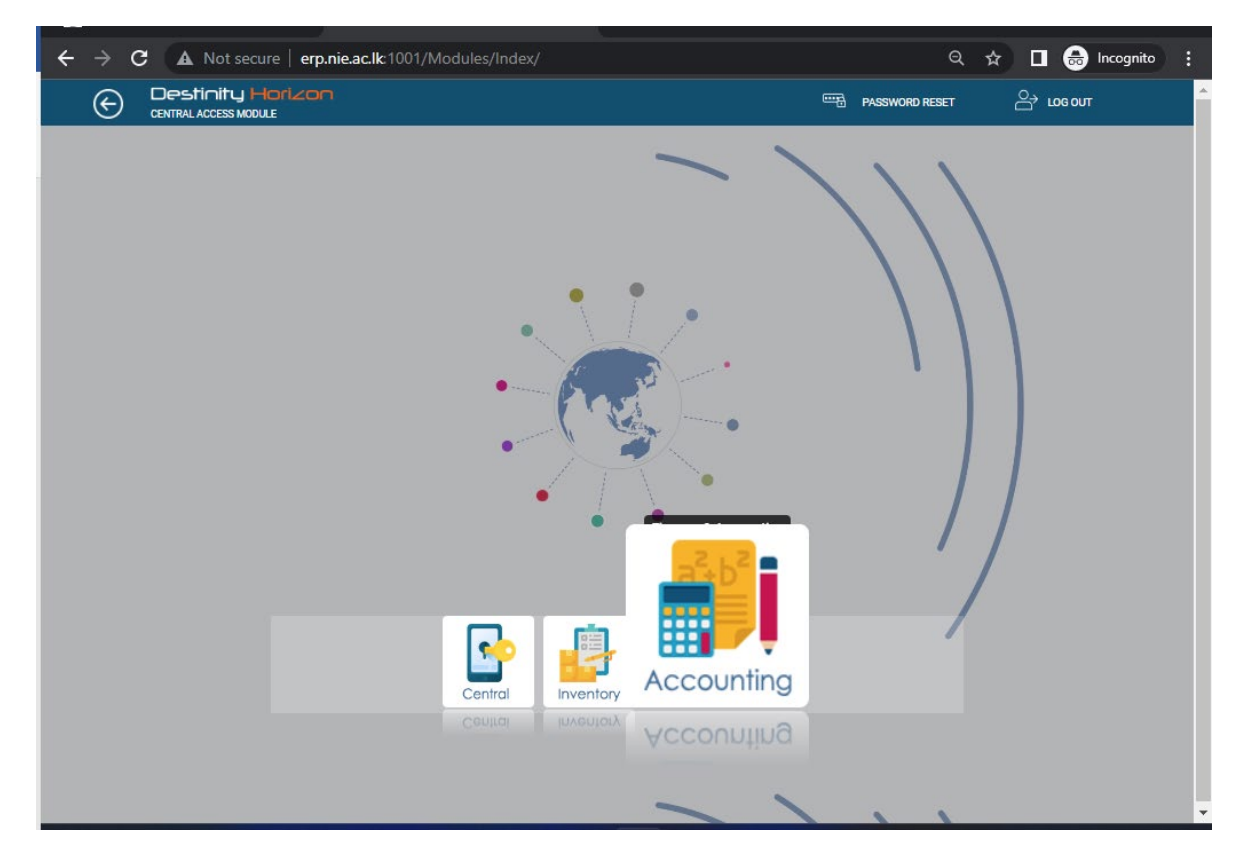

Then the ERP Accounting module will load.

| ← → C ▲ Not secure   159.138.86.240:1                     | 1004/Default.aspx             |                          | 익 ☆ 🛯 🐽 Incognito 🚦                                |
|-----------------------------------------------------------|-------------------------------|--------------------------|----------------------------------------------------|
| eFinance &&&                                              |                               | Logged in As<br>NIEADMIN |                                                    |
| HOME MASTER ADMINISTRATION TRANSAC<br>HISTORY TRANSACTION | TIONS REPORTS ADVANCE PAYMENT | INQUIRY ACCOUNTS PAYABLE | ACCOUNTS RECEIVABLE                                |
|                                                           |                               |                          |                                                    |
|                                                           |                               |                          |                                                    |
|                                                           |                               |                          |                                                    |
|                                                           |                               |                          |                                                    |
|                                                           |                               |                          |                                                    |
|                                                           |                               |                          |                                                    |
|                                                           |                               |                          |                                                    |
|                                                           |                               |                          |                                                    |
|                                                           |                               |                          |                                                    |
|                                                           |                               |                          |                                                    |
|                                                           |                               |                          |                                                    |
|                                                           |                               |                          |                                                    |
|                                                           |                               |                          |                                                    |
|                                                           |                               |                          | Scienter Technologies (PTE) Ltd.   www.scienter.lk |

To enter the Department Payment Request go to Transactions -> Payment & Fund Transfer -> Department Payment Request.

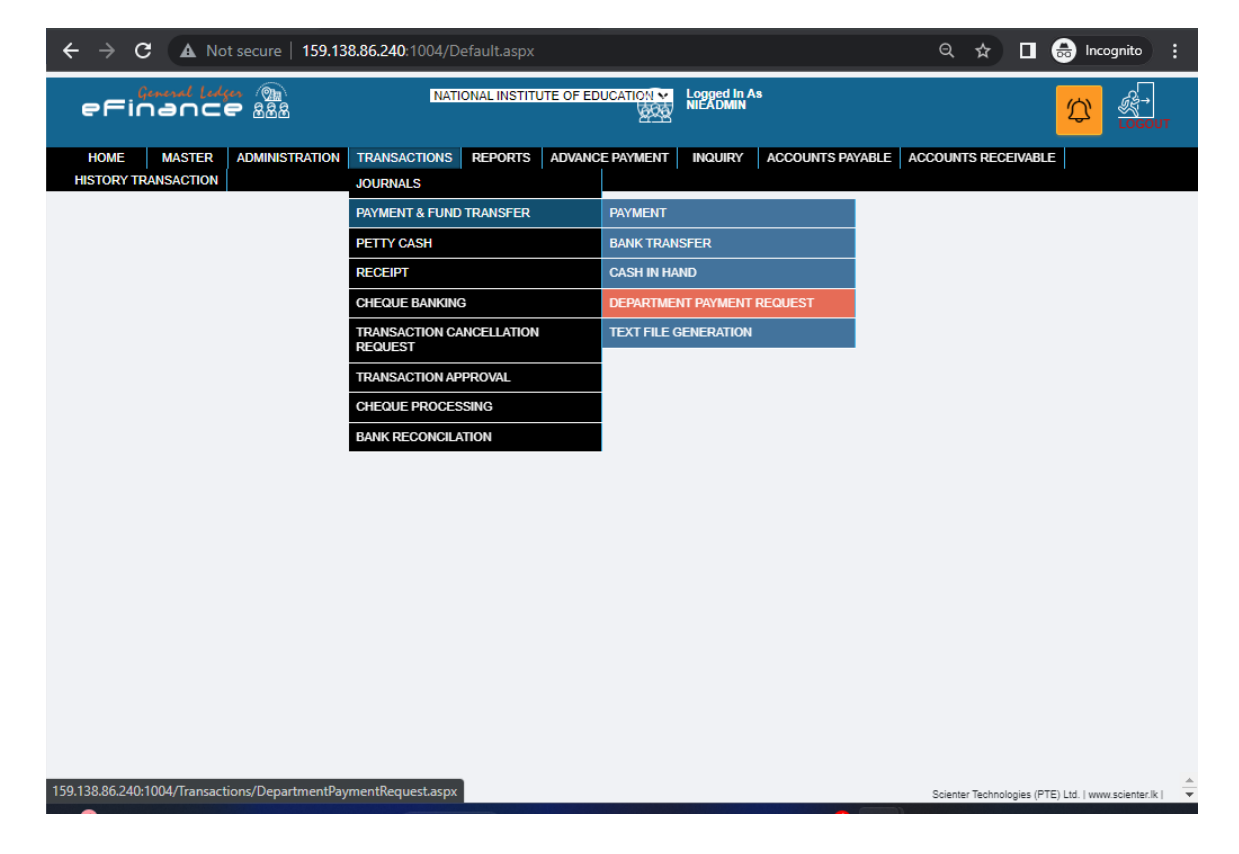

## Then you will go to the Department Payment Request page.

| ← → G ▼           | Not secure   159.13 | 8.86.240:1004/Tra | nsactions/Depart   | mentPaymen  | tRequest.aspx            |                 | २ 🛧 🛛 🗟                       | Incognito              |
|-------------------|---------------------|-------------------|--------------------|-------------|--------------------------|-----------------|-------------------------------|------------------------|
| eFinan            | Lulus /∰<br>⊂€ 888  | NATIO             | NAL INSTITUTE OF E |             | Logged In As<br>NIEADMIN |                 |                               |                        |
| HOME MASTE        | ADMINISTRATION      | TRANSACTIONS      | REPORTS ADVAN      | NCE PAYMENT | INQUIRY A                | CCOUNTS PAYABLE | ACCOUNTS RECEIVABLE           |                        |
| DEPARTMENT PAYMEN | NT REQUEST          |                   |                    |             |                          |                 | CURRENCY LKR 1                | (±                     |
| Project Code      | Select              | •                 | Financial Officer  |             |                          | Date            | 19/01/2023                    |                        |
| Member            | Select              | Ŧ                 | Paid To            |             |                          | NIC No          |                               |                        |
| Narration         | Select              |                   | Address            |             |                          |                 |                               |                        |
| Amount            |                     |                   | Period From        | 19/01/2023  |                          | Period To       | 19/01/2023                    |                        |
| Course            | Select              |                   | Center             | Select      |                          | Advance         |                               |                        |
| Account No        |                     |                   | Bank :             |             |                          | Branch          |                               |                        |
| SAVE              | CLEAR               |                   |                    |             |                          |                 |                               |                        |
|                   |                     |                   |                    |             |                          |                 |                               |                        |
|                   |                     |                   |                    |             |                          |                 | Scienter Technologies (PTE) l | .td.   www.scienter.lk |

## When entering Department Payment Request based on the payment request type user has to fill the fields.

| OME MAST      | TER ADMINISTRATION TRANSACT | IONS F | REPORTS ADVAN     | ICE PAYMENT INQUIRY        | ACCOUNTS PAYABLE A | CCOUNTS RECEIVABLE |  |
|---------------|-----------------------------|--------|-------------------|----------------------------|--------------------|--------------------|--|
| TORY TRANSACT | TION<br>ENT REQUEST         |        |                   |                            |                    |                    |  |
| Project Code  | CT1-7.4-0072-20010          | *      | Financial Officer | J027 - Dept.of Engineering | Date               | 19/01/2023         |  |
| Member        | OT00000993 : ABDUL HAI S M  | Ŧ      | Paid To           |                            | NIC No             | 641981486V         |  |
| Narration     | Workshop Payment            |        | Address           | ADDALAICHENAI              |                    |                    |  |
| Amount        |                             | 5000   | Period From       | 19/01/2023                 | Period To          | 19/01/2023         |  |
| Course        | Select                      |        | Center            | Select                     | Advance            |                    |  |
| Account No    | 200190007677                |        | Bank -            | PEOPLES BANK               | Branch             | ADDALACHCHENE      |  |
| SAVE          | CLEAR                       |        |                   |                            |                    |                    |  |

- 1. select Project Code (vote).
- 2. select Member. To select member, you can just type the EPF no or type last four digits of BSP code (external resource persons' code) or by just typing the name. if member that you are searching is not there, please enter the payee's name of the voucher in the paid to field in block capital. (After selecting the external resource persons please verify the NIC number). If BSP code (external resource persons' code) is not there, please inform the relevant staff member in the finance department to create the new BSP code (external resource persons' code) which relevant to your payment.
- 3. select the relevant Narration. If the relevant narration is not there, please inform book keepers in the finance department to create the new Narration which relevant to your payment.
- 4. If you type the payee's name in the paid to field you must type the address (the cheque will be posed to this address)
- 5. type the correct Amount.
- 6. Select the date period using the Period From, Period To. (this date period will be used to send SMS for online payments and send cheque covering letters)

| ME MAST      | ter administration trai | NSACTIONS | REPORTS ADVAN     |                               | JNTS PAYABLE |            |
|--------------|-------------------------|-----------|-------------------|-------------------------------|--------------|------------|
| ORY TRANSACT | TION<br>ENT REQUEST     |           |                   |                               |              |            |
| Project Code | DO4-7.2-0211-19053      | *         | Financial Officer | J025 - Dept.of Administration | Date         | 19/01/2023 |
| Member       | Select                  | Ŧ         | Paid To           | PERERA G M K                  | NIC No       |            |
| Narration    | Paper Marking payment   |           | Address           | 14/5 KAHAWATHA ROAD, PADUKKA  |              |            |
| Amount       |                         | 8000      | Period From       | 19/01/2023                    | Period To    | 19/01/2023 |
| Course       | Select                  |           | Center            | Select                        | Advance      |            |
| Account No   |                         |           | Bank              |                               | Branch       |            |
| SAVE         | CLEAR                   |           |                   |                               |              |            |

If this payment is a course monthly payment please select the relevant course and center. As shown below.

| Finar        | ר⊂ e 888                        |                   | NIEADMIN               |                        |                     |
|--------------|---------------------------------|-------------------|------------------------|------------------------|---------------------|
| OME MAST     | TER ADMINISTRATION TRANSACTION  | NS REPORTS AD     | VANCE PAYMENT INQUIRY  | ACCOUNTS PAYABLE       | ACCOUNTS RECEIVABLE |
| RTMENT PAYM  | ENT REQUEST                     |                   |                        |                        |                     |
| Project Code | RN3-6.2-0051-14071              | • Financial Offic | erJ050 - M.Ed          | Date                   | 19/01/2023          |
| Member       | OT00002484 : SAMARANAYAKA B.D.M | Paid To           |                        | NIC No                 | 678371637V          |
| Narration    | Lecture Fee                     | Address           | NO. 05, SAMAGI MW, WAN | NNIYANKULAMA, ANURADH. | APURA.              |
| Amount       | 150                             | 00 Period From    | 01/01/2023             | Period To              | 07/01/2023          |
| Course       | Master of Education (MED)       | Center            | Maharagma              | Advance                |                     |
| Account No   | 1496212                         | Bank              | BANK OF CEYLON         | Branch                 | ANURADHAPURA        |
| SAVE         | CLEAR                           |                   |                        |                        |                     |

If this payment is and advanced payment you must tick the advanced payment check box as shown below.

|                           |                         |           |                   | 223                        |                  |                    |
|---------------------------|-------------------------|-----------|-------------------|----------------------------|------------------|--------------------|
| OME MAST<br>TORY TRANSACT | TER ADMINISTRATION TRAN | ISACTIONS | REPORTS ADVAN     | NCE PAYMENT   INQUIRY   AC | COUNTS PAYABLE A | CCOUNTS RECEIVABLE |
| ARTMENT PAYM              | ENT REQUEST             |           |                   |                            |                  |                    |
| Project Code              | RN3-1.5-0007-13040      | Ŧ         | Financial Officer | J045 - IT Services         | Date             | 19/01/2023         |
| Member                    | 0947 : KUMARA S.A.D.A.  | Ŧ         | Paid To           |                            | NIC No           | 730590644V         |
| Narration                 | Repair and Maintenance  |           | Address           | NIE - MAHARAGAMA           |                  |                    |
| Amount                    |                         | 8500      | Period From       | 19/01/2023                 | Period To        | 19/01/2023         |
| Course                    | Select                  |           | Center            | Select                     | Advance          |                    |
| Account No                | 100530771457            |           | Bank              | NATIONAL SAVING BANK       | Branch           | MAHARAGAMA         |
| SAVE                      | CLEAR                   |           |                   |                            |                  |                    |

Please remember to write down the generated Txn No (Serial No) in the physical payment voucher. When you save the department payment request, Txn No will generate and display in a popup message dialog box.